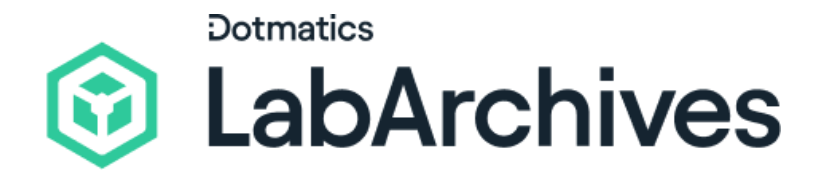

# Quick Start Guide for Scheduler Users

LabArchives Scheduler

LabArchives Scheduler makes it easy to check availability and receive real-time updates on all the resources in your lab. Schedule lab time, meeting rooms, and reserve lab equipment with a simple click and drag. We recognize that we have a significant responsibility to protect and secure your data, which is why our application undergoes annual external audits.

support@labarchives.com Version 2.21.25

## **Accepting your Scheduler Invite**

Your Scheduler Application Administrator will invite you to a Scheduler Organization. To accept the invitation, click on the link in the invitation email. Please note that the invitation is specific to a single user and cannot be reused by other members.

- Create your account at scheduler.labarchives.com.
- Enter your email address or select your institution from the Sign in through your institution list.

😪 labarchives

our colleague, Example User, is using LabArchives Scheduler as a re

management system for equipment in your facility and has invited you to join their organization's online reservation system. This will greatly facilitate the process of re

Hi,

Thank You

LabArchives, LLC 251 N City Dr. Ste 128F

labarchives.com

San Marcos CA 92078

• If you would like to create a free account, click **Sign up for Free**.

It is possible to be a member of multiple Scheduler Organizations. Click on your name in the top right-hand corner of the purple navigation bar and select Switch Organizations to view and select the Organization that you wish to use.

## When is the Resource Available?

To find out when a Resource is available. select Schedule from the top navigation bar.

Bookings and the Resource Calendar show all Resources that you have access to and any reservations that have been made.

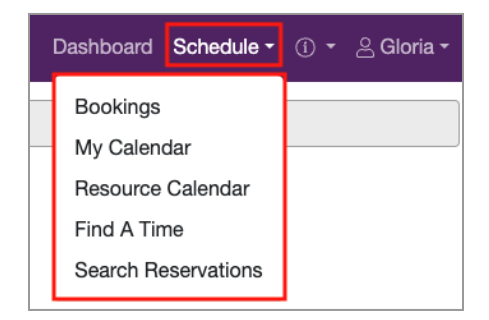

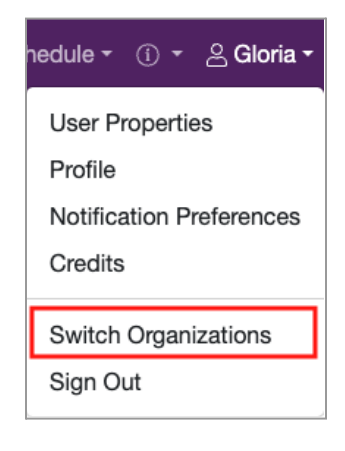

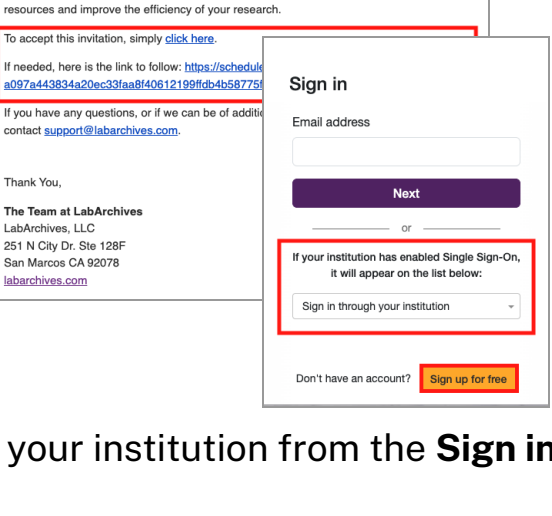

A SIGN IN

**My Calendar** shows all reservations that you have created or that you have been invited to.

**Find a Time** allows you to filter on the Resources, time, and availability to find the best time for you to create the reservation.

| Pabarchives                                                                        |                                         |                          |         |           |           |          |           |            |          |          |           |      | D       | ashboard  | d Sched   | ule - Ap        | oplication | Manage | ment <del>-</del> F | Reports - | • @ • ( | 0 • 2 | Lucas - |
|------------------------------------------------------------------------------------|-----------------------------------------|--------------------------|---------|-----------|-----------|----------|-----------|------------|----------|----------|-----------|------|---------|-----------|-----------|-----------------|------------|--------|---------------------|-----------|---------|-------|---------|
| 🔒 🔝 🗐 🏢 💻 🔚 Share Calendar <                                                       |                                         | Dirac Bldg. Schedule 🔹 🏥 |         |           |           |          |           |            |          |          |           |      |         |           |           |                 |            |        |                     |           |         |       |         |
|                                                                                    |                                         | Op                       | n       | Blocke    | d         | Reserved | My        | Reservatio | n Parl   | ticipant | Pen       | ding | Past    |           | Restricte | bd              |            |        | (51100              | v ruii    | week)   |       |         |
| Filter                                                                             | Monday, 3/11/24                         | 12:00 AN                 | 8:00 AM |           | 9:00 AM   |          | 10:00 AM  | I          | 11:00 AM |          | 12:00 PM  |      | 1:00 PM |           | 2:00 PM   |                 | 3:00 PM    |        | 4:00 PM             |           | 5:00 PM |       | 6:00 PM |
| <ul> <li>All</li> <li>Desks</li> <li>Lab Equipment<br/>Minimum Capacity</li> </ul> | 3D Printer                              |                          |         |           | Lisa John | son      |           |            |          |          |           |      |         | Lucas Joi | nes       |                 |            |        |                     |           |         |       |         |
|                                                                                    | Attune NxT Flow<br>Cytometer            |                          |         |           |           |          |           |            |          |          |           |      |         |           |           |                 |            |        |                     |           |         |       |         |
|                                                                                    | Computer terminal                       |                          |         |           |           |          | Lucas Joi | nes        |          |          |           |      |         |           |           | Lisa<br>Johnson |            |        |                     |           |         |       |         |
| Resource Type                                                                      | Dirac Conference<br>Room                |                          |         |           |           |          |           |            |          |          |           |      |         |           |           |                 | Lisa John  | son    |                     |           |         |       |         |
| - All -                                                                            | First Floor - Lab 1A                    |                          |         | Lisa John | son       |          |           |            |          |          |           |      |         |           |           |                 |            |        |                     |           |         |       |         |
| Purchased By:                                                                      | First Floor - Lab 1E                    |                          |         |           |           |          |           |            |          |          | John Smit | h    |         |           |           |                 |            |        |                     |           |         |       |         |
| Filter                                                                             | PCR Instrument wi<br>96-well fast block | n                        |         |           |           |          |           |            |          |          |           |      |         |           |           |                 |            |        |                     |           |         |       |         |
| Clear Filter                                                                       | Study Space 1A                          |                          |         |           |           |          |           |            |          |          |           |      |         |           |           |                 | John Smi   | th     |                     |           |         |       |         |
|                                                                                    | Surgery room 001                        |                          |         |           | Lisa John | son      |           |            |          |          |           |      |         |           |           |                 |            |        |                     |           |         |       |         |
|                                                                                    | Surgery room 002                        |                          |         |           |           |          |           |            |          |          | Lucas Jon | ies  |         |           |           |                 |            |        |                     |           |         |       |         |

## How do I create a Reservation?

Once you select a time and Resource that you want to use, you will be brought to the **New Reservation** page.

#### 1. Date and Time

You must set a time for the reservation, and you can set the reservation to repeat.

#### 2. Describe the Reservation

You may want to add a title or description for the reservation. You can also upload a file.

#### 3. Invite Others

Additional users can be added to your reservation by adding them as a **Participant** or **Invitee**. Participants will be added to the reservation and receive an email notification. Invitees will receive an email invitation and are given the option to accept or decline.

#### 4. Create Your Reservation

Click **Create** to save your reservation. To adjust the notifications that are sent to you after reservations are made, click on your name in the top right-hand corner of the purple navigation bar and select **Notification Preferences** from the dropdown menu.

If your Application Administrator has required that all users **Check In** prior to the start of a reservation and **Check Out** of a reservation when it is complete, that can be done from the reservation page.

| New Reservation                                                                         |                            | Cancel Create     |
|-----------------------------------------------------------------------------------------|----------------------------|-------------------|
|                                                                                         | Development I lot 💭        | View Availability |
| Researcher One (labarchivesresearcher1@gmail.com) Change &                              | Participant List           |                   |
| Available Credits 0.00   Credits Required 0 (US\$0.00)                                  | Add name or email          | 🛔 Users 矕 Groups  |
| Begin 31/03/2023 09:00 V End 31/03/2023 09:30 V                                         |                            |                   |
| 0 days 0 hours 30 minutes                                                               |                            |                   |
| Repeat Does Not Repeat V                                                                |                            |                   |
| Resources Change                                                                        | Invitees 💿                 |                   |
| 3D Printer 🔒                                                                            | Add name or email          | 🛔 Users 替 Groups  |
| Title of reservation                                                                    |                            |                   |
|                                                                                         |                            |                   |
|                                                                                         |                            |                   |
| Description of reservation                                                              |                            |                   |
|                                                                                         | Allow Participants To Join |                   |
|                                                                                         |                            |                   |
| Send Reminder                                                                           |                            |                   |
| 15     minutes v     before the start time     15     minutes v     before the end time |                            |                   |
| Attach File (20 MB max) Add                                                             |                            |                   |
| Choose file No file chosen                                                              |                            |                   |
|                                                                                         |                            | Cancel Create     |
|                                                                                         |                            |                   |

### **Additional Help and Support**

Find help through the **Information** icon and visit the <u>Knowledgebase</u> to browse by support topic, view <u>Video tutorials</u>, register for one of our <u>regional webinars</u>, or submit a question directly to our <u>Support team</u>.

Review the <u>Quick Start Guide for Scheduler Administrators</u> to learn how to set up a Scheduler Organization and invite members.